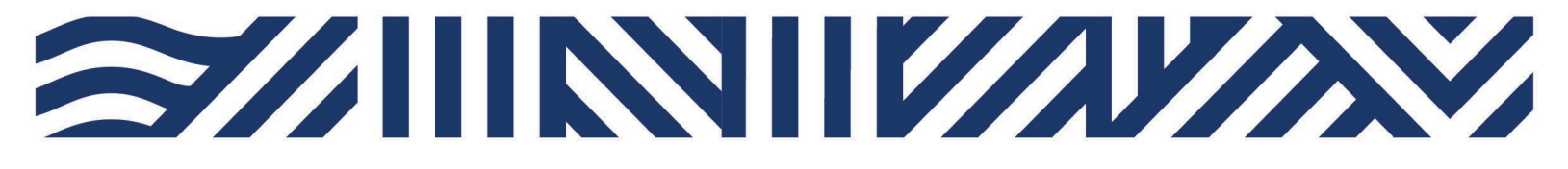

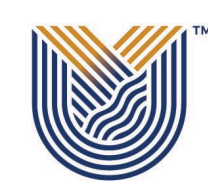

VAAL UNIVERSITY OF TECHNOLOGY

Inspiring thought. Shaping talent.

**IT Services** 

+27(0)16 950 9111
it\_support@vut.ac.za

## Staff Self-Service – HOW TO RESET PASSWORD

TO RESET YOUR PASSWORD IN CASE YOU HAVE FORGOTTEN IT OR YOUR ACCOUNT IS LOCKED: IMPORTANT: Note that you will not be able to Reset Password if you have not <u>REGISTERED</u> <u>YOUR SECURITY QUESTIONS.</u>

1. Open your Google Chrome or preferred browser

тм

2. Type in https://resetmypassword.vut.ac.za on the browser and press enter

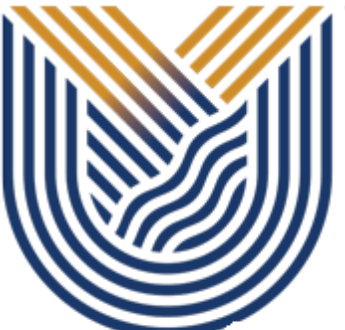

# VAAL UNIVERSITY OF TECHNOLOGY

Inspiring thought. Shaping talent.

#### Login Assistant

#### Please enter your user name below

111773

Examples: VUTAD\username OR VUTV\studentNumber attie@vut.ac.za OR studentNumber@edu.vut.ac.za

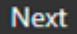

1

3. Type in your username (**StaffNumber**) and click next (**IGNORE THE EXAMPLE**)

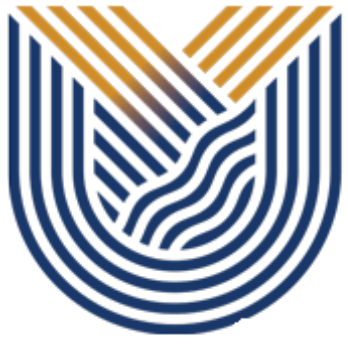

## **VAAL UNIVERSITY** OF TECHNOLOGY

Inspiring thought. Shaping talent.

#### Login Assistant VUT Self-Service Password Reset

тм

You must answer 3 of the following 3 questions.

| What is yo | ur NickNa  | ame?       |   |  |
|------------|------------|------------|---|--|
|            |            |            |   |  |
|            |            |            |   |  |
| Who is yo  | ur Favouri | te Artist? | - |  |
| Who is yo  | ur Favouri | te Artist? |   |  |

4. Answer the 3 questions you are presented with as you answered them during password registration process, and click next

5. If you answered your questions correctly, you will be presented with a screen to enter your NEW password

### **PASSWORD RULES**

Minimum password length must be 8 Characters.

Passwords must consist of a mix of special and alpha-numeric characters

Passwords must not be the same as the username.

Passwords may not be blank.

Passwords may not be part of history – used before in less than 6 months

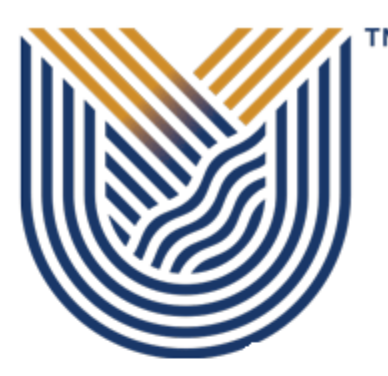

# VAAL UNIVERSITY OF TECHNOLOGY

Inspiring thought. Shaping talent.

Login Assistant You were successfully authenticated.

Account Unlock: Keep Your Current Password
Password Reset: Choose Your New Password and Unlock Your Account

| (Resetting password for 1117 | 73)  |        |
|------------------------------|------|--------|
| Enter a new password:        |      |        |
| Re-enter the password:       |      |        |
|                              | Next | Cancel |

- 6. Type new password
- 7. Re-type new password
- 8. Click next and your password should be reset.

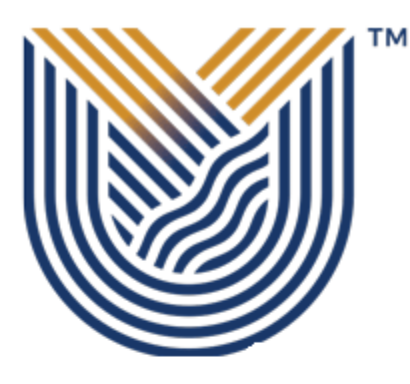

# **VAAL UNIVERSITY** OF TECHNOLOGY

Inspiring thought. Shaping talent.

Success: Your password was reset

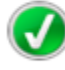

You can now use your new password to log in.

#### If you still cannot login after following above steps

Contact Help Desk

it\_support@vut.ac.za

NB: 24hr turnaround time for emails.

#### 016 950 9111

**Operating Hours:** 

07:45am – 4:30pm Weekdays

Closed on Weekends

**Closed on Holidays**